# Garis Panduan Pengisian Borang Tambang Penerbangan IPT .

1. Masukkan No. Mykad dan Kata Laluan, kemudian klik daftar masuk.

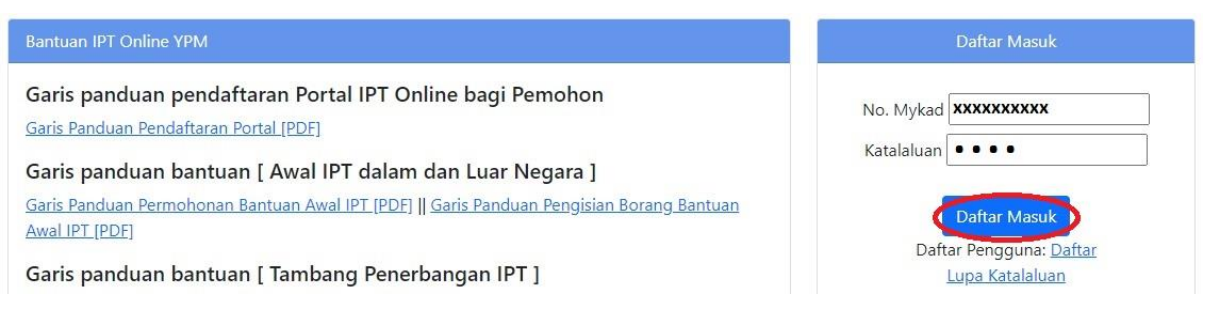

2. Di senarai menu, Klik pada Permohonan > Bantuan Tambang Penerbangan IPT.

| Profil Pemoh  | 2. | Permohonan   | Template Dokumen    | YPM Sta              | tus/Sejarah Permohonan | Selamat Datang : [ |
|---------------|----|--------------|---------------------|----------------------|------------------------|--------------------|
| N             |    | Bantuan Awal | IPT                 |                      | States                 |                    |
| No<br>Rujukan | 3. | Bantuan Tamb | ang Penerbangan IPT | eringkat<br>engajian | Status<br>Permohonan   | Kemaskini          |
|               |    |              |                     |                      |                        |                    |

3. Isi Maklumat tarikh penerbangan, tarikh tiba, nama syarikat penerbangan dan peringkat pengajian dan klik MOHON BANTUAN.

|                   | My Kad                     |
|-------------------|----------------------------|
| 900421115464      |                            |
|                   | Nama Penuh                 |
| Dentes and 20umps |                            |
| Sila masu         | kkan tarikh penerbangan *  |
| xx/xx/xxxx        |                            |
| Sila ı            | masukkan tarikh tiba *     |
| xx/xx/xxxx        |                            |
| Sila masuk        | kan Syarikat Penerbangan * |
| MALAYSIA AIRLINES |                            |
| Sila n            | nasukkan Harga Tiket *     |
| xxx               |                            |
| Sila pil          | ih peringkat pengajian *   |
| IJAZAH PERTAMA    | ~                          |
|                   |                            |
| (                 | Mohon Bantuan              |
|                   |                            |

# 4. Sila isi (A) maklumat peribadi pemohon dan (B) maklumat institusi pengajian semasa.

|                          |                                          | 1                    | A.MAKLUMAT PEMOHON |                                  |                        |            |                          |          |
|--------------------------|------------------------------------------|----------------------|--------------------|----------------------------------|------------------------|------------|--------------------------|----------|
| No MyKad * Nama Pemohon* |                                          |                      | Negeri Lahir : *   |                                  | Status Perkahwinan : * | Sta        | Status Fizikal Pemohon * |          |
| 98062111398              | <ul> <li>Invite-Init (Contact</li> </ul> |                      | TERENGGANU         | ~                                | SILA PILIH             | ~ SE       | EMPURNA                  | ~        |
| Alamat Run               | nah 1 *                                  |                      | Agama *            |                                  | Warganegara *          | Bai        | Bangsa *                 |          |
| The concisio             | Line See Ant Red Sec.                    | No. and              | ISLAM              | ~                                | MALAYSIA               | <b>~</b> М | IELAYU                   | ~        |
| Alamat Run               | nah 2                                    | Tarikh Lahir         |                    | Umur                             |                        |            |                          |          |
|                          |                                          |                      | 21/06/1998         |                                  | 24                     |            |                          |          |
| Alamat Run               | nah 3                                    |                      | Telefon Peribadi * | Telefon Peribadi * Telefon Rumah |                        |            | iel *                    |          |
|                          |                                          |                      | 01101201078        |                                  |                        |            | Qg                       | mail.com |
| Poskod *                 | Bandar *                                 |                      | Negeri *           |                                  | Parlimen *             | Du         | <mark>n *</mark>         |          |
| 21100                    | RURLA TERENOGANU                         |                      | TERENGGANU         | ~                                | KUALA TERENGGANU       | ~          | ADANG .                  | ~        |
| Nama Bank                | Pemohon *                                | No Akaun Bank *      |                    |                                  |                        |            |                          |          |
| BANK SIMPA               | NAN NASIONAL                             | ✓ 1100100 0000012077 |                    |                                  |                        |            |                          |          |

#### B.MAKLUMAT PENGAJIAN PELAJAR

| Peringkat Pengajian * |               |                                    | Nama Pusa          | Nama Pusat/Institusi/IPTA/IPTS * |  |  |  |  |  |
|-----------------------|---------------|------------------------------------|--------------------|----------------------------------|--|--|--|--|--|
| UAZAH PERTAMA         |               |                                    | /                  |                                  |  |  |  |  |  |
| Pinjaman/Pembiayaan   | *             |                                    | Alamat Inst        | Alamat Institusi 1 *             |  |  |  |  |  |
| Bidang Pengajian *    |               | Nama Program/Kursus yang diambil * | Alamat Inst        | titusi 2                         |  |  |  |  |  |
| SILA PILIH            | ~             |                                    |                    |                                  |  |  |  |  |  |
| Tempoh Pengajian (Ser | nester)       |                                    | Alamat Institusi 3 |                                  |  |  |  |  |  |
| SILA PILIH            |               | 3                                  |                    |                                  |  |  |  |  |  |
| Tarikh Tawaran *      | Tarikh Daftar | * Tarikh Tamat Belajar *           | Poskod *           | Bandar *                         |  |  |  |  |  |
| Negara Pengajian *    |               |                                    | Negeri *           |                                  |  |  |  |  |  |
| SILA PILIH            |               |                                    |                    | SILA PILIH                       |  |  |  |  |  |

# Sila isi maklumat (C) penerbangan, (D) pekerjaan sekarang dan (E) had kifayah/ lain-lain.

|                             |                                                                              | C.N                               | IAKLUMAT          | PENERBANG             | AN               |                       |            |                 |        |
|-----------------------------|------------------------------------------------------------------------------|-----------------------------------|-------------------|-----------------------|------------------|-----------------------|------------|-----------------|--------|
| Tarikh Penerbangan *        | Tarikh Penerbangan * Tarikh Tiba * Harga Tiket (RM) * Syarikat Penerbangan * |                                   |                   |                       |                  |                       |            |                 |        |
| xx/xx/xxxx                  | xx/xx/xxxx                                                                   | XXX                               | MALAYSIA AIRLINES |                       |                  |                       |            |                 |        |
|                             |                                                                              | D.MAK                             | LUMAT PER         | (ERJAAN SEK/          | ARANG            |                       |            |                 |        |
| Pekerjaan                   |                                                                              | c                                 | 5aji Kasar (R     | RM) Nama Majikan (RM) |                  |                       |            |                 |        |
|                             |                                                                              |                                   | 0.00              |                       |                  |                       |            |                 |        |
|                             |                                                                              | E.F                               | HAD KIFAYA        | AH / LAIN-LAI         | N                |                       |            |                 |        |
| Status Bapa *               |                                                                              | Status Ibu *                      |                   | Ketua isi Rum         | ah * (Jika KIR : | adalah Ibu sila isi b | ahagian E. | Maklumat Ibu Sa | ıhaja) |
| SILA PILIH                  | ~                                                                            | SILA PILIH                        | ~                 | SILA PILIH            |                  |                       |            |                 | ~      |
| Sijil Mati Bapa (Jika berka | itan) :                                                                      | Sijil Mati Ibu (Jika berkaitan) : |                   | Jenis Rumah *         |                  | Jenis Penempatar      | *          | Keadaan Keluar  | rga *  |
|                             |                                                                              |                                   |                   | SILA PILIH            | ~                | SILA PILIH            | ~          | SILA PILIH      | ~      |

6. Sila isi (F) maklumat bapa/ penjaga (Ketua isi rumah) dan (G) maklumat ibu pemohon.

|                                                                                                    |            |                             | F.N         | AKLUMAT BAPA / PENJ                                                 | AGA (KETUA ISI RUMAH (KIR))                                                                                                    |                                                                                                    |  |
|----------------------------------------------------------------------------------------------------|------------|-----------------------------|-------------|---------------------------------------------------------------------|----------------------------------------------------------------------------------------------------|----------------------------------------------------------------------------------------------------|--|
| Jenis Pengenalan *                                                                                                    |            |                             | No MyKad/Pa | ssport/Polis/Tentera : *                                            | Menetap di Terengganu : *                                                                                                    | Status Perkahwinan : *                                                                                     |  |
| MYKAD                                                                                                    |            | ~                           | 00000115250 |                                                                     | SILA PILIH                                                                                                    | SILA PILIH 🗸                                                                                               |  |
| Nama : *                                                                                                    |            |                             |             |                                                                     | Status Pekerjaan :*                                                                                                    | Status Fizikal :*                                                                                          |  |
| 20x8/E/ BN ASDULLAH                                                                                                    |            |                             |             |                                                                     | SILA PILIH ~                                                                                                    | SILA PILIH 🗸                                                                                               |  |
| Agama : *                                                                                                    |            | Bangsa : *                  |             | Warganegara : *                                                     | Pekerjaan: *                                                                                                    | Majikan: *                                                                                                 |  |
| ISLAM                                                                                                    | ~          | MELAYU                      | ~           | MALAYSIA                                                            | Jika tidak bekerja letak suri rumah atau tidak beke                                                                                                    | ť.                                                                                                    |  |
| Tempat Lahir/Negeri Lahir : * No Telefon: *                                                                              |            |                             |             |                                                                     | Pendapatan Kasar (RM): *                                                                                                    | Pendapatan Lain-lain (RM): *                                                                               |  |
| TERENGGANU 🗸                                                                                                    |            |                             |             |                                                                     | 0.00 0.00                                                                                                    |                                                                                                    |  |
|                                                                                                    |            |                             |             |                                                                     |                                                                                                    |                                                                                                    |  |
| Hubungan dengan Pemo                                                                                                    | hon        | *                           |             |                                                                     |                                                                                                    |                                                                                                    |  |
| Hubungan dengan Pemo                                                                                                    | ohon       | *                           |             | ~                                                                   |                                                                                                    |                                                                                                    |  |
| Hubungan dengan Pemo                                                                                                    | ohon       | :*                          |             | ↔<br>G.MAKL                                                         | UMAT IBU                                                                                                    |                                                                                                    |  |
| Hubungan dengan Pemo<br>BAPA<br>Jenis Pengenalan *                                                                       | ohon       | :*                          | No MyKad/Pa | G.MAKL                                                              | UMAT IBU<br>Menetap di Terengganu : *                                                                                                    | Status Perkahwinan : *                                                                                     |  |
| Hubungan dengan Pemo<br>BAPA<br>Jenis Pengenalan *                                                                       | ohon :     | *                           | No MyKad/Pa | G.MAKL<br>ssport/Polis/Tentera : *                                  | UMAT IBU<br>Menetap di Terengganu : *                                                                                                    | Status Perkahwinan : *                                                                                     |  |
| Hubungan dengan Pemo<br>BAPA<br>Jenis Pengenalan *<br>MYKAD<br>Nama : *                                                  | ohon       | •*                          | No MyKad/Pa | G.MAKL                                                              | UMAT IBU<br>Menetap di Terengganu : *<br>SILA PILIH 	V<br>Status Pekerjaan : *                                                                                                    | Status Perkahwinan : *                                                                                     |  |
| Hubungan dengan Pemo<br>BAPA<br>Jenis Pengenalan *<br>MYKAD<br>Nama : *                                                  | ohon :     | *                           | No MyKad/Pa | ∽<br>G.MAKL<br>ssport/Polis/Tentera : *                             | UMAT IBU<br>Menetap di Terengganu : *<br>SILA PILIH<br>Status Pekerjaan : *                                                                                                    | Status Perkahwinan : * SILA PILIH                                                                          |  |
| Hubungan dengan Pemo<br>BAPA<br>Jenis Pengenalan *<br>MYKAD<br>Nama : *                                                  | ohon       | :*<br>~<br>Bangsa : *       | No MyKad/Pa | G.MAKL<br>ssport/Polis/Tentera : *<br>Warganegara : *               | UMAT IBU<br>Menetap di Terengganu : *<br>SILA PILIH<br>Status Pekerjaan : *<br>SILA PILIH<br>Pekerjaan: *                                                                                       | Status Perkahwinan : *<br>SILA PILIH<br>Status Fizikal diri : *<br>SILA PILIH<br>Majikan:                  |  |
| Hubungan dengan Pemo<br>BAPA<br>Jenis Pengenalan *<br>MYKAD<br>Nama : *<br>ISLAM                                         | ×          | • *<br>Bangsa : *<br>MELAYU | No MyKad/Pa | G.MAKL<br>ssport/Polis/Tentera : *<br>Warganegara : *               | UMAT IBU Menetap di Terengganu : * SILA PILIH  SILA PILIH  Pekerjaan : * Jika tidak bekerja letak suri rumah atau tidak beke                                                                    | Status Perkahwinan : * SILA PILIH  Status Fizikal diri : * SILA PILIH  Majikan:                            |  |
| Hubungan dengan Pemo<br>BAPA<br>Jenis Pengenalan *<br>MYKAD<br>Nama : *<br>Agama : *<br>ISLAM<br>Tempat Lahir/Negeri Lah | ×<br>hir∶* | Bangsa : *                  | No MyKad/Pa | G.MAKL<br>ssport/Polis/Tentera : *<br>Warganegara : *<br>MALAVSIA V | UMAT IBU<br>Menetap di Terengganu : *<br>SILA PILIH<br>Status Pekerjaan : *<br>SILA PILIH<br>Pekerjaan: *<br>Jika tidak bekerja letak suri rumah atau tidak bekerja<br>Pendapatan Kasar (RM): * | Status Perkahwinan : * SILA PILIH Status Fizikal diri : * SILA PILIH Majikan: Pendapatan Lain-lain (RM): * |  |

7. Sebelum meneruskan permohonan ke (H) dan (I), pastikan anda Klik butang SETERUSNYA.

| Sila tekan butang set | erusnya terlebih dahulu sebelum mengis | i bahagian H dan I |
|-----------------------|----------------------------------------|--------------------|
|                       | Seterusnya                             |                    |

8. Sila klik butang Tambah dan isi maklumat persekolahan pemohon (H) dan klik SIMPAN.

| H.MAKLUMAT PERSEKOLAHAN |              |           |           |        |  |  |  |  |  |
|-------------------------|--------------|-----------|-----------|--------|--|--|--|--|--|
| TAHUN MASUK             | TAHUN KELUAR | KELULUSAN | KEPUTUSAN | Tambah |  |  |  |  |  |

|                       |              | MAKLUMAT PERSEKOLAHAN - Tambah |
|-----------------------|--------------|--------------------------------|
| Katergori Sekolah     |              |                                |
| SILA PILIH            |              |                                |
| Nama Sekolah          |              |                                |
| SEKOLAH RENDAH SRI LA | NGKAP        |                                |
| Tahun Masuk           | Tahun Keluar |                                |
| 1990                  | 1995         |                                |
| Kelulusan/Pangkat     |              |                                |
| SILA PILIH            |              |                                |
| Keputusan             |              |                                |
| 15A 5B                |              |                                |
| Simpan                | Hapus        | Tutup                          |

 Seterusnya, sila isi maklumat tanggungan ibubapa(I) dengan klik butang Tambah. Isi MyKad, Nama, Hubungan dan Had Kifayah tanggungan dan klik Simpan.

|                | I.MAKLUMA    | T TANGGUNG   | AN BAPA / PENJA | GA (Ketua Isi Rum | ah (KIR)) * Kec | uali Bapa, Ibu da | an Pemohon |
|----------------|--------------|--------------|-----------------|-------------------|-----------------|-------------------|------------|
| MYKAD/MYKID    | NAMA         | TARIKH LAHIR | UMUR            | HUBUNGAN          | KIFAYAH1        | KIFAYAH2          | КІГАЧАНЗ   |
|                |              |              | Т               | ada data          |                 |                   |            |
|                |              |              |                 |                   |                 |                   |            |
|                | MAKLUMA      | T TANGGUNG   | GAN BAPA / PEN  | JAGA (Ketua Isi R | umah (KIR)) -   | Tambah            |            |
| No MyKad/MyKid | Nama         |              |                 |                   |                 |                   |            |
|                |              |              |                 |                   |                 |                   |            |
| Umur           | Tarikh Lahir | r            |                 |                   |                 |                   |            |
|                |              |              |                 |                   |                 |                   |            |
| Hubungan       |              |              |                 |                   |                 |                   |            |
| SILA PILIH     |              |              |                 |                   |                 | $\sim$            |            |
| Had Kifayah 1  |              | Had          | Kifayah 2       |                   | Had Kifayał     | n 3               |            |
| SILA PILIH     |              | ✓ SILA       | PILIH           | ~                 | SILA PILIH      |                   | ~          |
| Simpan         |              | Hapus        | l               | Tutup             |                 |                   |            |

10. Setelah selesai mengisi borang permohonan , sila klik butang simpan.

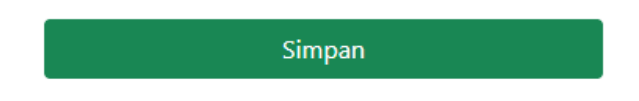

11. Setelah selesai, Pemohon akan dibawa ke menu utama. Pemohon dikehendaki mencetak slip permohonan bantuan dan slip tersebut perlu dibuat pengesahan oleh Amil Zakat/ Mpkk/ Pengerusi Masjid/ Penghulu/ Yb.

| Profil Pemoh  | on Perme        | ohonan Template D                                                                                   | okumen YPM S                                                                                            | tatus/Sejarah Pem                                                                         | nohonan                                                                     | Selamat Datang :                                                                          | particular services and                                                                                                    | [Kelua                                                                               | r]                                                               |
|---------------|-----------------|----------------------------------------------------------------------------------------------------|----------------------------------------------------------------------------------------------------|-------------------------------------------------------------------------------------------|-----------------------------------------------------------------------------|-------------------------------------------------------------------------------------------|----------------------------------------------------------------------------------------------------|--------------------------------------------------------------------------------------|------------------------------------------------------------------|
| No<br>Rujukan | Tarikh<br>Pohon | Jenis Bantuan                                                                                       | Peringkat<br>Pengajian                                                                                  | Status<br>Permohonan                                                                      |                                                                             | Kemaskini                                                                                 | (1)<br>Slip Permohonan<br>(CETAK)                                                                                                | (2)<br>Dokumen<br>(UPLOAD)                                                           | (3)<br>Pengakuan/Pengesahan<br>Pemohon<br>(PENGAKUAN/PENGESAHAN) |
| 20220200197   | 15/02/2022      | BANTUAN TAMBANG<br>PENERBANGAN BALIK<br>PELAJAR<br>PERSENDIRIAN LUAR<br>NEGARA DAN SABAH<br>SARAWAK | UAZAH PERTAMA                                                                                           | SEDANG<br>MEMOHON                                                                         | 03 01                                                                       | <u>Kemaskini</u>                                                                          | Cetak Slip Permohonan                                                                                                    | UPLOAD<br>DOKUMEN                                                                    | Pengakuan/Pengesahan                                             |
|               |                 | 2                                                                                                   | YAYASA<br>Lot 9 & 1<br>207<br>Slip Per                                                                  | AN PENDIE<br>0 Tingkat<br>Jalan Masj<br>100 Kuala <sup>-</sup><br>T <b>moho</b>           | DIKAN I<br>1, Baza<br>id Abid<br>Terengo<br><b>nan</b>                      | MAIDAM<br>r MAIDAM<br>in,<br>ganu.<br><b>Bantu</b> a                                      | an                                                                                                    |                                                                                      |                                                                  |
| No Pe<br>My K | ermoho<br>ad    | nan :<br>:                                                                                          |                                                                                                    | 97<br>1886                                                                                |                                                                             |                                                                                           |                                                                                                    | (A)                                                                                  |                                                                  |
| Jenis         | Bantuar         | וסה :<br>ר <b>ו</b>                                                                                 |                                                                                                    |                                                                                           | G PENE                                                                      |                                                                                           | N BALIK PELAJ                                                                                                    | AR                                                                                   |                                                                  |
| Perin         | gkat Per        | ngajian : I                                                                                         | JAZAH PE                                                                                                | RTAMA                                                                                     | ( NLOP                                                                      |                                                                                           | SADATI SANAN                                                                                                    |                                                                                      |                                                                  |
| Tarikł        | n Pohon         | : 1                                                                                                 | 15/02/2022                                                                                              | 2                                                                                         |                                                                             |                                                                                           |                                                                                                    |                                                                                      |                                                                  |
| PENGE         | SAHAN :         | AMIL ZAKAT / N                                                                                      | 1PKK/ PENGER                                                                                            | USI MASJID                                                                                | / PENGH                                                                     | ULU / YB. (Ka                                                                             | awasan Berkenaan S                                                                                                    | Sahaja)                                                                              |                                                                  |
| Perm          | ohonan          | ini Disokona                                                                                        | / Tidak Dis                                                                                             | okona (* F                                                                                | Potong                                                                      | vang tidak                                                                                | (berkenaan)                                                                                                    |                                                                                      |                                                                  |
| Ulasa         | n               | :                                                                                                   | Sofong                                                                                                  | -                                                                                         |                                                                             |                                                                                           |                                                                                                    |                                                                                      |                                                                  |
| Tarikł        | ı               | :                                                                                                   | 4/1/202                                                                                                 | of my                                                                                     | SAT                                                                         | m                                                                                         | GESAH                                                                                                    | AN                                                                                   |                                                                  |
| Tanda         | atangan         | dan Cop :.                                                                                          | - Mar                                                                                                   | <u> </u>                                                                                  | 1 - 1                                                                       | )                                                                                         | COP PENCATAN                                                                                                    |                                                                                      |                                                                  |
| PERAK         | UAN DIB         | AWAH SEKSYEN                                                                                        | 18 AKTA SUR                                                                                             | UHANJAYA P                                                                                | ENCEGAI                                                                     | HAN RASUAH                                                                                | MALAYSIA 2009                                                                                                    |                                                                                      |                                                                  |
| a)            | Ś               | Dengan<br>mengan<br>bagi key<br>Suruhan<br>saya bol<br>5 kali ni<br>tinggi, d                       | ini saya n<br>dungi maklun<br>pentingan dan<br>jaya Pencegał<br>leh dikenakan<br>ilai suapan / n<br>lan | nengakui se<br>nat atau buti<br>keuntungan<br>nan Rasuah N<br>hukuman pe<br>nilai pemalsu | kiranya<br>iran palsu<br>n peribad<br>Aalaysia 2<br>njara sela<br>an atau 1 | saya memb<br>u dan silap d<br>i, saya boleh<br>2009 yang ma<br>ama tempoh<br>RM 10,000.00 | perikan apa-apa o<br>engan niat untuk r<br>didakwa dibawah s<br>ana jika disabitkan<br>tidak melebihi 20 ta<br>) mengikut yang m | dokumen y<br>nemperdaya<br>seksyen 18 A<br>oleh Mahkar<br>ahun dan de<br>ana-mana le | ang<br>kan<br>Ikta<br>nah<br>nda<br>Ebih                         |
| b)            |                 | Sekirany<br>boleh d<br>kesalaha<br>(1) tahu<br>(7) tahu                                             | ya saya menip<br>lidakwa dibaw<br>an, saya boleh<br>n dan tidak m<br>n dan denda (!                     | ou atau meny<br>vah Seksyen<br>dikenakan h<br>elebihi 10 ta<br>Seksyen 468)               | ggunaka<br>420 dar<br>nukuman<br>hun serta                                  | n apa-apa do<br>1 468 Kanun<br>penjara sela<br>a denda (Sek                               | okumen dengan nia<br>Keseksaan yang<br>ma tempoh tidak k<br>syen 420) dan tidal                                                  | at menipu, s<br>mana jika s<br>surang dari s<br>s melebihi tu                        | aya<br>abit<br>satu<br>ujuh                                      |

12. Selepas borang permohonan dan dokumen telah disahkan, Pemohon dikehendaki untuk memuat naik segala dokumen yang berkaitan dengan klik Upload Dokumen.

| Profil Pemoh  | Profil Pemohon Permohonan Template Dokumen YPM Status/Sejarah Permohonan Selamat Datang : [Keluar ] |                                                                                                    |                        |                      |    |    |           |                                   |                            |                                                                  |
|---------------|----------------------------------------------------------------------------------------------------|----------------------------------------------------------------------------------------------------|------------------------|----------------------|----|----|-----------|-----------------------------------|----------------------------|------------------------------------------------------------------|
| No<br>Rujukan | Tarikh<br>Pohon                                                                                     | Jenis Bantuan                                                                                       | Peringkat<br>Pengajian | Status<br>Permohonan |    |    | Kemaskini | (1)<br>Slip Permohonan<br>(CETAK) | (2)<br>Dokumen<br>(UPLOAD) | (3)<br>Pengakuan/Pengesahan<br>Pemohon<br>(PENGAKUAN/PENGESAHAN) |
| 20220200197   | 15/02/2022                                                                                          | BANTUAN TAMBANG<br>PENERBANGAN BALIK<br>PELAJAR<br>PERSENDIRIAN LUAR<br>NEGARA DAN SABAH<br>SARAWAK | UAZAH PERTAMA          | SEDANG<br>MEMOHON    | 03 | 01 | Kemaskini | Cetak Slip Permohonan             | UPLOAD<br>DOKUMEN          | Pengakuan/Pengesahan                                             |

### a. Cara muat naik:

| Senarai dokumen                               |   |
|-----------------------------------------------|---|
| i- 015 - SALINAN TIKET KAPAL TERBANG          | ~ |
| ii- Choose File No file chosen iii- Muat Naik |   |

- i Klik dokumen yang ingin dimuat naik.
- ii Pilih dokumen.
- iii- Muat Naik dokumen.

# b. Paparan berikut menujukkan dokumen telah berjaya dimuat naik.

Dokumen mestilah tidak melebihi 1 MB setiap satu.Sila pastikan dokumen di muat naik dengan resolusi paling kecil dan

|            |            | Jelas<br>Laman Utama: <u>Utama</u> | Dokumen yang<br>berjaya dimuat naik |
|------------|------------|------------------------------------|-------------------------------------|
| Dokumen PI | DF         |                                    | K                                   |
| RUJUKAN    | KOD BORANG | NAMA DOKUMEN                       |                                     |
| 519        | 001        | SALINAN TIKET KAPAL TERBANG        | 90091611577720220100004001.pdf      |

## Senarai dokumen yang perlu di muat naik pemohon

| 006 - SALINAN MYKAD PEMOHON                                                        |
|------------------------------------------------------------------------------------|
| 007 - SALINAN MYKAD BAPA / PENJAGA                                                 |
| 008 - SALINAN MYKAD IBU                                                            |
| 009 - SALINAN SLIP GAJI / AKUAN PENDAPATAN / PENYATA PENCEN TERKINI (IBU)          |
| 011 - SALINAN SLIP GAJI / AKUAN PENDAPATAN / PENYATA PENCEN TERKINI (BAPA/PENJAGA) |
| 012 - SALINAN SLIP GAJI / AKUAN PENDAPATAN PEMOHON                                 |
| 015 - SALINAN TIKET KAPAL TERBANG                                                  |
| 016 - SALINAN IJAZAH ASAL / SEMENTARA (SYAHADAH MUAQQATAH)                         |
| 017 - SALINAN SURAT PENGESAHAN TAMAT BELAJAR                                       |
| 018 - SLIP PENGESAHAN PERMOHONAN BANTUAN                                           |

 Selepas semua dokumen telah dimuat naik, langkah terakhir pemohon adalah membuat pengakuan pengesahan. Sila klik butang Pengakuan Pengesahan untuk menghantar borang permohonan.

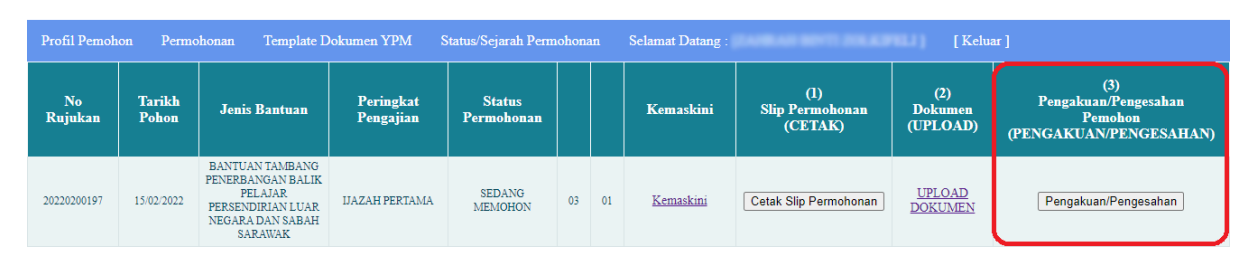

14. Selepas pengakuan pengesahan telah dibuat, status permohonan bantuan yang telah Berjaya diterima akan bertukar dari Sedang Memohon kepada Permohonan Dihantar.

| Profil Pernohon Permohonan Template Dokumen YPM |                 |                                                                                                    | okumen YPM             | Status/Sejarah Permohonan |    |    | Selamat Datang : [Keluar ] |                                   |                            |                                                                  |
|-------------------------------------------------|-----------------|----------------------------------------------------------------------------------------------------|------------------------|---------------------------|----|----|----------------------------|-----------------------------------|----------------------------|------------------------------------------------------------------|
| No<br>Rujukan                                   | Tarikh<br>Pohon | Jenis Bantuan                                                                                       | Peringkat<br>Pengajian | Status<br>Permohonan      |    |    | Kemaskini                  | (l)<br>Slip Permohonan<br>(CETAK) | (2)<br>Dokumen<br>(UPLOAD) | (3)<br>Pengakuan/Pengesahan<br>Pemohon<br>(PENGAKUAN/PENGESAHAN) |
| 20220200197                                     | 15/02/2022      | BANTUAN TAMBANG<br>PENERBANGAN BALIK<br>PELAJAR<br>PERSENDIRIAN LUAR<br>NEGARA DAN SABAH<br>SARAWAK | UAZAH PERTAMA          | PERMOHONAN<br>DIHANTAR    | 03 | 01 | <u>Kemaskini</u>           | Cetak Slip Permohonan             | UPLOAD<br>DOKUMEN          | Pengakuan/Pengesahan                                             |